## Library Quick Guide: Find Health, Nursing, Medical Articles in PSC Library Databases

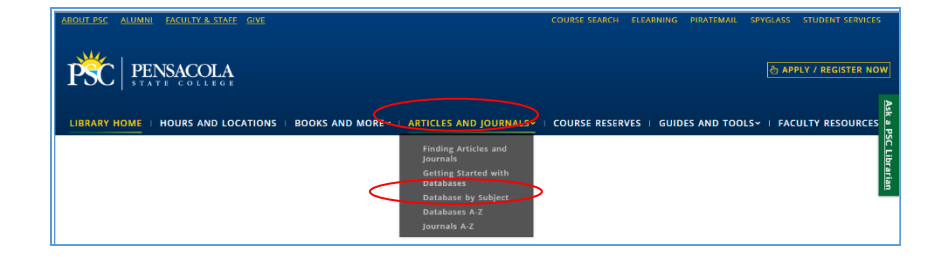

From the Library home page at <u>http://www.pensacolastate.edu/library/</u>, mouse over the **Articles and Journals** tab. Click on **Databases by Subject.** 

PENSACOLA STATE (LINCC. COLLEGE LIBRARV Citation Linker A-Z Journais LINCCWeb To My Account | eip | End Session AskALibrarian.org GO to Catalog Search Florida Libraries Alphabetical Subject Find Database Trials Funding Sources | Persistent Links Click on +/- to Open or Close Categories or on a database name to go directly to that database ⊕ Arts and Humanities Biography Business Computers and Technology
Digital Content Education
Electronic Books (+) Con Health and Medicine
K-12 Library Catalogs Library Gatalogs
Library Gatalogs
Library Gatalogs
Library Gatalogs
Library Gatalogs
Library Gatalogs
Library Gatalogs
Library Gatalogs
Library Gatalogs
Library Gatalogs
Library Gatalogs
Library Gatalogs
Library Gatalogs
Library Gatalogs
Library Gatalogs
Library Gatalogs
Library Gatalogs
Library Gatalogs
Library Gatalogs
Library Gatalogs
Library Gatalogs
Library Gatalogs
Library Gatalogs
Library Gatalogs
Library Gatalogs
Library Gatalogs
Library Gatalogs
Library Gatalogs
Library Gatalogs
Library Gatalogs
Library Gatalogs
Library Gatalogs
Library Gatalogs
Library Gatalogs
Library Gatalogs
Library Gatalogs
Library Gatalogs
Library Gatalogs
Library Gatalogs
Library Gatalogs
Library Gatalogs
Library Gatalogs
Library Gatalogs
Library Gatalogs
Library Gatalogs
Library Gatalogs
Library Gatalogs
Library Gatalogs
Library Gatalogs
Library Gatalogs
Library Gatalogs
Library Gatalogs
Library Gatalogs
Library Gatalogs
Library Gatalogs
Library Gatalogs
Library Gatalogs
Library Gatalogs
Library Gatalogs
Library Gatalogs
Library Gatalogs
Library Gatalogs
Library Gatalogs
Library Gatalogs
Library Gatalogs
Library Gatalogs
Library Gatalogs
Library Gatalogs
Library Gatalogs
Library Gatalogs
Library Gatalogs
Library Gatalogs
Library Gatalogs
Library Gatalogs
Library Gatalogs
Library Gatalogs
Library Gatalogs
Library Gatalogs
Library Gatalogs
Library Gatalogs
Library Gatalogs
Library Gatalogs
Library Gatalogs
Library Gatalogs
Library Gatalogs
Library Gatalogs
Library Gatalogs
Library Gatalogs
Library Gatalogs
Library Gatalogs
Library Gatalogs
Library Gatalogs
Library Gatalogs
Library Gatalogs
Library Gatalogs
Library Gatalogs
Library Gatalogs
Libr Social Sciences
Spanish Language

Click on the plus sign next to the *Health & Medicine* heading to see the list of databases the College provides.

| Click on +/- to Open or Close Categories or on a database name to go directly to that database<br>Arts and Humanities<br>Biography<br>Business<br>Computers and Technology<br>Digital Content<br>Education<br>Electronic Books<br>General<br>Health and Medicine |
|----------------------------------------------------------------------------------------------------|
| Health & Wellness Resource Center (Gale)                                                                                                    |
| Health and Nursing (EBSCO)                                                                                                    |
| Health Reference Center Academic (Gale)                                                                                                    |
| Health Source: Consumer Edition (EBSCO)                                                                                                    |
| Journal of Public Health Dentistry (Wiley) 🕕                                                                                                    |
| Lexi-Comp Dental Online (Lexi-Comp)                                                                                                    |
| Lexi-Comp Medical Online (Lexi-Comp)                                                                                                    |
| MasterFILE Complete (EBSCO)                                                                                                    |
| MEDLINE with Full Text (EBSCO)                                                                                                    |
| Nursing and Allied Health Source (ProQuest)                                                                                                    |
| Nursing eBooks from Ovid 0                                                                                                    |
| Nursing Full-Text Journals from Ovid 0                                                                                                    |
| PsycArticles (EBSCO)                                                                                                    |
| Sage Journals (Sage Publications)                                                                                                    |
| Springer eJournal Collection<br>• K-12                                                                                                    |

*Medline with Full Text* provides ways to search for *evidence-based medicine* (EBM) and to search subsets, such as Nursing and Bioethics. Other health-related databases include *CINAHL Plus with Full Text* and *Nursing Collection (OVID)*.

|                                        |                                                   |                         | My Account              |
|----------------------------------------|---------------------------------------------------|-------------------------|-------------------------|
| GO to Catalog                          |                                                   | Search Florida Lib      | raries AskALibrarian.or |
| Log in with your                       | Borrower ID                                       |                         |                         |
| College                                | Pancacala State                                   | College                 | •                       |
| Borrower ID:                           | Feitsacola State                                  | ✓ Hide Text             | •                       |
| PIN/Password:                          |                                                   |                         |                         |
|                                        | Log In 🗌 Keep me logg                             | led in                  |                         |
| Don't remember yo<br>What resources an | ur Borrower ID or PIN? R<br>available for Guests? | eset your PIN/Password. |                         |
|                                        |                                                   |                         |                         |

Login Information: To log in, use the drop down menu to select Pensacola State College. The Borrower ID is the 14 digit barcode number from the Pensacola State ID card. The PIN is the last 4 of the SSN#. The barcode number appears *in Spyglass as your Fla. State library number*.

| New Search | Me SH 2017 | Publications | Images                        | More •                                |                             |                                            | Sign In | 🧀 Folder | Preferences | Languages + | Ask a Librarian   | Help   |
|------------|------------|--------------|-------------------------------|---------------------------------------|-----------------------------|--------------------------------------------|---------|----------|-------------|-------------|-------------------|--------|
|            |            |              |                               |                                       |                             |                                            |         |          |             |             | Pensacola State C | ollege |
|            |            |              |                               |                                       |                             |                                            |         |          |             |             |                   |        |
|            |            |              |                               |                                       | Personal MEDI INF IN        | B. Full Text   Change Databases            |         |          |             |             |                   |        |
|            |            |              |                               |                                       | Suggest Surgest Surgest Ter | mp                                         |         | 9        |             |             |                   |        |
|            |            |              |                               | EBSCOh                                | Ost Search Options > Bas    | Ind books, journals and more               | Search  |          |             |             |                   |        |
|            |            | Search       | Options                       |                                       |                             |                                            |         |          |             |             |                   |        |
|            |            |              |                               |                                       |                             |                                            |         |          | Reset       |             |                   |        |
|            |            | Searc        | ch Modes a                    | nd Expanders                          |                             | Apply equivalent subjects                  |         |          |             |             |                   |        |
|            |            | 0            | Boolean/Phra                  | se<br>sarch terms                     |                             | 0                                          |         |          |             |             |                   |        |
|            |            | 0            | Find any of m<br>SmartText Se | y search terms<br>arching <u>Hint</u> |                             | Appry related words                        |         |          |             |             |                   |        |
|            |            |              |                               |                                       |                             | Also search within the full text of the an | licles  |          |             |             |                   |        |
|            |            | Limit        | vour rocub                    |                                       |                             |                                            |         |          |             |             |                   |        |
|            |            | Full         | Text                          | •                                     |                             | Date of Publication                        | Y Year  |          |             |             |                   |        |
|            |            | Publ         | lication                      |                                       |                             | Abstract Available                         |         |          |             |             |                   |        |
|            |            |              |                               |                                       |                             | English Language                           |         |          |             |             |                   |        |
|            |            | EBN          | t Reviews                     |                                       |                             | Review Articles                            |         |          |             |             |                   |        |

A second browser window will open with the database search screen. Enter search terms into the search box. Look for check box for Full Text, and scroll down to check Scholarly (Peer Reviewed) articles. All databases do not look the same. Some health databases offer additional limiting features.

| Click on +/- to Open or Close Categories or on a database name to go directly to that database |  |
|------------------------------------------------------------------------------------------------|--|
| Arts and Humanities                                                                            |  |
| Biography                                                                                      |  |
| Business                                                                                       |  |
| Computers and Technology                                                                       |  |
| B Digital Content                                                                              |  |
|                                                                                                |  |
|                                                                                                |  |
| E Health and Medicine                                                                          |  |
| Associates Program Source Plus (EBSCO) 1 Full Text                                             |  |
| Biomedical and Life Sciences eJournal Collection (Springer) () Full Text                       |  |
| CINAHL Plus Full Text (EBSCO) 1 Full Text                                                      |  |
| Health and Nursing (EBSCO) Full Text                                                           |  |
| Health and Wellness Resource Center (Gale) 🚺 Full Text                                         |  |
| Health Reference Center Academic (Gale) 1 Full Text                                            |  |
| Health Source: Consumer Edition (EBSCO) () Full Text                                           |  |
| Health Source: Nursing/Academic Edition (EBSCO) 1 Full Text                                    |  |
| Lexi-Comp Dental Online (Lexi-Comp) 🕕                                                          |  |
| Lexi-Comp Medical Online (Lexi-Comp) 🕕                                                         |  |
| MasterFILE Premier (EBSCO) 1 Full Text                                                         |  |
| Medicine eJournal Collection (Springer) () Full Text                                           |  |
| MEDLINE via FirstSearch (OCLC)                                                                 |  |
| MEDILINE with Evil Text (ED0000) C Full Text                                                   |  |

Click the subject **Health & Medicine** to see the list of databases that contain health and/or medical information. The one named *Health & Nursing* (*EBSCO*) searches these databases simultaneously: CINAHL, Health Source Nursing/Academic Edition, Medline, and PsycARTICLES.

For assistance call the Edward M. Chadbourne Library Reference Desk at 484-2006, or, email <u>libraryreference@pensacolastate.edu</u>.

Fall/Spring Hours: Mon.-Thurs. 7:30 AM – 8:30 PM, Fri. 7:30 AM -4:00 PM, Closed Saturday, Sunday 1:00-5:00.

1/2018